# illumina

## Сервер Illumina DRAGEN в. 3

## Руководство по подготовке рабочего места и установке

| Введение                                                      | 1  |
|---------------------------------------------------------------|----|
| Доставка и настройка                                          | 1  |
| Требования к помещению                                        | 2  |
| Требования к электропитанию                                   | 3  |
| Требования к окружающей среде                                 | 4  |
| Рекомендации в отношении сетей                                | 5  |
| Безопасность                                                  | 6  |
| Настройка сервера DRAGEN                                      | 7  |
| Подключение к контроллеру управления материнской платой (ВМС) | 11 |
| Настройка сети сервера                                        | 11 |
| Установка времени сервера                                     | 12 |
| Настройка внешнего хранилища                                  | 13 |
| Активация лицензии на ПО DRAGEN                               | 15 |
| Установка программного обеспечения DRAGEN                     | 16 |
| Удаленный доступ к серверу                                    | 16 |
| Отключение сервера                                            | 17 |
| Опережающая замена неисправного оборудования                  | 17 |
| История редакций                                              | 21 |
| Техническая поддержка                                         | 22 |

Документ № 100000097923 в. 01 RUS Февраль 2020 г. Исключительно для использования в научно-исс СОБСТВЕННОСТЬ КОМПАНИИ ILLUMINA

Настоящий документ и его содержание являются собственностью компании Illumina, Inc. и ее аффилированных лиц (далее совместно именуемых Illumina) и предназначены для использования исключительно клиентами, заключившими договор с Illumina в связи с эксплуатацией изделий, описанных в настоящем документе, и ни для какой иной цели. Настоящий документ и его содержание не подлежат использованию или распространению не по назначению и (или) передаче, раскрытию или воспроизведению каким-либо способом без предварительного письменного согласия компании Illumina. Посредством настоящего документа компания Illumina не передает какую-либо лицензию на патент, товарный знак, авторское право или права, регулируемые общим правом, или аналогичные права какой-либо третьей стороны.

Инструкции, изложенные в настоящем документе, должны строго и точно соблюдаться квалифицированным и прошедшим соответствующее обучение персоналом для обеспечения правильной и безопасной эксплуатации изделий, описанных в настоящем документе. Перед началом эксплуатации изделий убедитесь, что вы полностью прочитали и поняли содержание настоящего документа.

НЕВЫПОЛНЕНИЕ ТРЕБОВАНИЙ ПО ПОЛНОМУ ПРОЧТЕНИЮ И ТОЧНОМУ ВЫПОЛНЕНИЮ ВСЕХ ИНСТРУКЦИЙ, СОДЕРЖАЩИХСЯ В НАСТОЯЩЕМ ДОКУМЕНТЕ, МОЖЕТ ПРИВЕСТИ К ПОВРЕЖДЕНИЮ ИЗДЕЛИЙ, ТРАВМАМ (ПОЛЬЗОВАТЕЛЯ ИЛИ ИНЫХ ЛИЦ) И ПОВРЕЖДЕНИЮ ИМУЩЕСТВА И ПРИВЕДЕТ К ОТМЕНЕ ЛЮБЫХ ГАРАНТИЙНЫХ ОБЯЗАТЕЛЬСТВ, ПРИМЕНИМЫХ К ИЗДЕЛИЯМ.

КОМПАНИЯ ILLUMINA НЕ НЕСЕТ НИКАКОЙ ОТВЕТСТВЕННОСТИ В СВЯЗИ С УЩЕРБОМ, ВОЗНИКШИМ ИЗ-ЗА НЕНАДЛЕЖАЩЕГО ИСПОЛЬЗОВАНИЯ ИЗДЕЛИЙ, ОПИСАННЫХ В НАСТОЯЩЕМ ДОКУМЕНТЕ (ВКЛЮЧАЯ ИХ ЧАСТИ ИЛИ ФРАГМЕНТЫ ПРОГРАММНОГО ОБЕСПЕЧЕНИЯ).

© Illumina, Inc., 2020 г. Все права защищены.

Все товарные знаки являются собственностью компании Illumina, Inc. или их соответствующих владельцев. Информацию о конкретных товарных знаках см. на веб-сайте по адресу www.illumina.com/company/legal.html.

## Введение

Это руководство содержит инструкции по настройке сервера Illumina® DRAGEN™, включая этап подготовки рабочего места к установке и эксплуатации прибора. Для подготовки помещения к установке прибора вы можете воспользоваться следующими техническими требованиями и рекомендациями:

- Требования к площади помещения
- Требования к системе электропитания
- Требования к условиям окружающей среды
- Требования к вычислительной технике
- Рекомендации в отношении сетей

## Вопросы безопасности

Важная информация по вопросам безопасности приведена в «*Руководстве по технике безопасности и нормативно-правовому соответствию платформы DRAGEN Bio-IT»* (документ № 1000000096716).

## Дополнительные ресурсы

Дополнительные системные ресурсы размещены на страницах технической поддержки для платформы DRAGEN Bio-IT на веб-сайте Illumina. Они включают в себя программное обеспечение, обучающие материалы, список совместимой продукции и сопутствующую документацию. Всегда просматривайте страницы технической поддержки, чтобы получать самые последние версии информационных ресурсов.

| Ресурс                                                                                                    | Описание                                                                                                    |
|----------------------------------------------------------------------------------------------------|----------------------------------------------------------------------------------------------------|
| Руководство по технике безопасности и<br>нормативно-правовому соответствию для<br>платформы DRAGEN Bio-IT (документ №<br>100000096716) | Содержит рекомендации по эксплуатационной безопасности,<br>декларации соответствия и сведения о маркировке прибора.                                                               |
| Руководство пользователя платформы Ilumina<br>DRAGEN Bio-IT (документ № 1000000070494)                                                 | Содержит общее описание платформы и сопутствующих<br>процедур. Также в него входят инструкции по применению,<br>техническому обслуживанию, поиску и устранению<br>неисправностей. |

## Доставка и настройка

Распаковка и установка сервера DRAGEN в. 3 осуществляется клиентом. Место для установки сервера должно быть предварительно подготовлено.

## Размеры коробки

Воспользуйтесь приведенными ниже габаритами коробки, чтобы спланировать место для транспортировки, хранения и установки прибора.

| Параметр | Размер               |
|----------|----------------------|
| Высота   | 41,0 см (16,0 дюйма) |
| Ширина   | 85,1 см (33,5 дюйма) |

Документ № 100000097923 в. 01 RUS

| Параметр | Размер               |
|----------|----------------------|
| Глубина  | 62,2 см (24,5 дюйма) |
| Bec      | 33,1 кг (73 фунта)   |

## Содержимое транспортной коробки

Сервер DRAGEN в. 3 и его комплектующие поставляются в одной коробке. В поставку входят следующие комплектующие:

- ▶ Кабель электропитания, адаптированный к особенностям системы электропитания страны
- Рамка
- Ключ для рамки
- ▶ USB-ключ с лицензией для DRAGEN
- Направляющие для монтажа на стойку

## Требования к помещению

Для настройки рабочего места в лаборатории используйте технические характеристики и требования, упомянутые в данном разделе.

## Размеры оборудования

| Параметр | Размер                                               |
|----------|------------------------------------------------------|
| Высота   | 47,8 см (19 дюймов)                                  |
| Ширина   | 49,3 см (19,88 дюйма)                                |
| Глубина  | 8,8 см (26,92 дюйма)                                 |
| Bec      | 30,40 кг (67,02 фунта), 2,5 в системе жесткого диска |

## Требования к размещению

Сервер DRAGEN в. 3 должен быть размещен таким образом, чтобы обеспечить его достаточную вентиляцию, наличие двух розеток электропитания и доступ для его технического обслуживания.

- Высота серверной стойки должна составлять как минимум 2 стойко-места.
- Убедитесь, что в радиусе 3 м (10 футов) от сервера имеются две стандартные розетки электропитания.
- Располагайте прибор таким образом, чтобы персонал имел возможность быстро отключить шнур питания от розетки.

## Требования к электропитанию

#### Технические характеристики электропитания

| Параметр                                       | Техническая характеристика                                   |
|------------------------------------------------|--------------------------------------------------------------|
| Номинальная<br>мощность сети<br>электропитания | 1100 Вт при 100 %                                            |
| Входное напряжение                             | 100–240 В переменного тока при 50/60 Гц,<br>автопереключение |

## Электророзетки

В помещении должны иметься следующие электророзетки:

- Для сети переменного тока 100–110 В требуются две заземленные выделенные линии на 10 А с соответствующим напряжением и электрическим заземлением.
- Для сети переменного тока 220–240 В требуются две заземленные линии на 6 А с соответствующим напряжением и электрическим заземлением.
- Северная Америка и Япония NEMA 5–15.
- Если колебание напряжения составляет более 10 %, требуется установка стабилизаторов электросети.

#### Защитное заземление

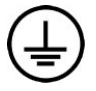

Данный прибор подключен к защитному заземлению через корпус. Защитное заземление на кабеле питания обеспечивает надлежащий уровень заземления и защиты. При использовании устройства защитное заземление на кабеле питания должно быть в хорошем рабочем состоянии.

#### Шнуры электропитания

Сервер DRAGEN в. 3 оснащен разъемом для шнура электропитания по международному стандарту IEC 60320 C13 и поставляется в комплекте со шнуром электропитания, соответствующим стандартам региона/страны.

Сервер DRAGEN в. 3 перестает быть источником опасного напряжения только после того, как шнур электропитания отсоединен от источника переменного тока.

Чтобы приобрести эквивалентные розетки или шнуры питания, соответствующие местным стандартам, обратитесь к стороннему поставщику, такому как Interpower Corporation (www.interpower.com).

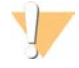

#### ОСТОРОЖНО!

Запрещается использовать удлинительный шнур для подключения сервера DRAGEN в. 3 к сети электропитания.

#### Плавкие предохранители

Сервер DRAGEN в. 3 не содержит плавких предохранителей, подлежащих замене пользователем.

Документ № 100000097923 в. 01 RUS

## Требования к окружающей среде

В таблице ниже указаны температура, влажность и другие факторы окружающей среды, обеспечивающие безопасность прибора.

| Параметр                                | Техническая характеристика                                                                                                    |
|-----------------------------------------|----------------------------------------------------------------------------------------------------|
| Температура                             | Поддерживайте температуру в серверной на уровне 0–40 °C. Это рабочая<br>температура сервера DRAGEN в. 3. Колебания температуры окружающей среды не<br>должны превышать ±2 °C.                           |
| Влажность                               | Относительная влажность без конденсации должна поддерживаться на уровне 10–95 %.                                                                                                    |
| Высота над<br>уровнем моря              | Сервер DRAGEN в. 3 должен находиться на высоте не более 2000 метров (6500 футов) над уровнем моря.                                                                                                    |
| Качество воздуха<br>окружающей<br>среды | Сервер должен быть размещен в помещении центра хранения и обработки данных с<br>фильтрацией воздуха, отвечающей требованиям ISO 14644-1 к помещениям класса 8<br>с верхним доверительным пределом 95 %. |
| Вентиляция                              | Обратитесь в ваш административно-хозяйственный отдел для расчета надлежащих требований к вентиляции с учетом ожидаемого уровня теплоотдачи сервера DRAGEN в.3.                                          |
| Размещение                              | Прибор следует эксплуатировать только в помещении. Данный сервер не подходит<br>для эксплуатации в помещениях, в которых могут находиться дети.                                                         |

## Теплоотдача

| Измеренная мощность | Теплоотдача |
|---------------------|-------------|
| 1100 Вт             | 4100 БТЕ/ч  |

## Уровень шума

Составляет ≤ 70 дБ и соответствует уровню шума при обычном разговоре на расстоянии примерно 1 метр (3,3 фута).

| Акустические характеристики                                 | Уровень шума (дБ) |
|-------------------------------------------------------------|-------------------|
| В холостом режиме при температуре окружающей<br>среды 25 °C | 36                |
| Макс. загрузка при температуре окружающей<br>среды 35 °C    | <75               |

## Источник бесперебойного питания

Компания Illumina настоятельно рекомендует использовать источник бесперебойного питания (ИБП), приобретаемый пользователем.

Компания Illumina не несет ответственности за потерю данных из-за перебоев в электропитании (независимо от подключения сервера DRAGEN в. 3 к ИБП). Как правило, генераторы не способны вырабатывать электроэнергию непрерывно, и перед возобновлением электропитания происходит его кратковременное отключение. Такие перебои в электропитании могут влиять на ход анализа и передачу данных.

В нижеприведенной таблице указаны три примера ИБП для сервера DRAGEN в. 3.

| Техническая<br>характеристика                                         | Япония<br>Модель АРС<br>№ SMX1500RMJ2U                      | Северная Америка<br>Модель АРС<br>№ SMX1500RM2UNC                      | Другие страны<br>Модель АРС<br>№ SMX1500RMI2UNC                       |
|-----------------------------------------------------------------------|-------------------------------------------------------------|------------------------------------------------------------------------|-----------------------------------------------------------------------|
| Максимальная<br>выходная<br>мощность                                  | 1200 Вт 1500 В·А                                            | 1200 Вт 1440 В•А                                                       | 1200 Вт 1500 В∙А                                                      |
| Входное<br>напряжение<br>(номинальное)                                | 100 В перем. тока                                           | 120 В перем. тока                                                      | 230 В перем. тока                                                     |
| Частота на<br>входе                                                   | 50/60 Гц                                                    | 50/60 Гц                                                               | 50/60 Гц                                                              |
| Разъем<br>подключения                                                 | NEMA 5–15P                                                  | NEMA 5–15P                                                             | IEC-320 C14<br>Schuko CEE 7/EU1-16P<br>Британский стандарт<br>BS1363A |
| Встроенные<br>выходные<br>розетки ИБП                                 | Шесть NEMA 5–15 R<br>(аварийное питание от<br>аккумулятора) | Восемь NEMA 5–15R<br>(аварийное питание от<br>аккумулятора)            | Восемь IEC 320 C13<br>(аварийное питание от<br>аккумулятора)          |
| Размеры                                                               | 8,9 см × 43,2 см × 46,8 см                                  | 8,9 см × 43,1 см × 49,0 см<br>(3,5 дюйма × 17,0 дюйма ×<br>19,3 дюйма) | 8,9 см × 43,2 см × 49,0 см                                            |
| Bec                                                                   | 27,8 кг                                                     | 24,8 кг (54,6 фунта)                                                   | 24,8 кг                                                               |
| Стандартное<br>время работы<br>(при среднем<br>потреблении<br>500 Вт) | 19,5 минуты                                                 | 22,9 минуты                                                            | 22,9 минуты                                                           |

#### Таблица 1 Региональные рекомендации в отношении ИБП

#### Рекомендации в отношении сетей

Перед проведением тестов убедитесь, что используемая сеть содержит необходимые компоненты и соответствует рекомендациям, касающимся сетевого подключения.

Для настройки сервера DRAGEN в. 3 требуется указать следующие сетевые компоненты:

- Адрес шлюза по умолчанию
- IP-адрес сервера DNS
- ▶ IP-адреса (2)
- Маску подсети для IP-адресов

Следующие действия требуют наличия соединения с Интернетом с использованием протокола ТСР на портах 80 и 443:

- Обновление программного обеспечения
- Дистанционная помощь от службы технической поддержки компании Illumina
- Доступ к серверу лицензирования

#### Сетевые подключения

Для установки и настройки сетевого подключения следуйте нижеприведенным рекомендациям.

• Рекомендованная пропускная способность для подключения указана ниже.

Документ № 100000097923 в. 01 RUS

- ▶ 10 Гб в секунду при подключении к хранилищу.
- Коммутаторы и другое сетевое оборудование должны иметь минимальную скорость подключения 10 Гб в секунду.
  - Рассчитайте общую рабочую нагрузку для каждого сетевого коммутатора. Количество подключенных приборов и вспомогательного оборудования, такого как принтеры, может повлиять на пропускную способность сети.
- При пропускной способности 10 Гб поддерживаются соединения SFP+ и RJ45. Для портов SFP+ необходимо использовать твинаксиальные кабели или SFP+ трансиверы. К разрешенным для использования трансиверам относятся Intel и Finisar.
- Попросите своего ИТ-специалиста проанализировать мероприятия по техническому обслуживанию сетей на предмет возникновения рисков несовместимости с системой.

## Программное обеспечение сторонних разработчиков

Сервер DRAGEN в. 3 не поддерживает какое-либо другое программное обеспечение, кроме включенного в исходный комплект поставки. Не устанавливайте какое-либо ПО, которое не входило в комплект поставки платформы DRAGEN Bio-IT. Программное обеспечение сторонних разработчиков не тестируется и может отрицательно повлиять на качество работы системы и ее безопасность.

#### Поведение пользователя

Сервер DRAGEN в. 3 разработан для анализа данных секвенирования. Его не следует рассматривать как компьютер общего назначения. По соображениям качества и безопасности не используйте компьютер для навигации в сети, проверки электронной почты, просмотра документов или других необязательных действий. Эти действия могут стать причиной ухудшения производительности или потери данных.

#### Безопасность

При проектировании сервера DRAGEN в. 3 были предусмотрены механизмы защиты от атак. В дополнение к собственным защитным механизмам сервера необходимо соблюдать следующие рекомендации:

- Необходимо обеспечить наличие безопасной внутренней сети LAN для предотвращения передачи данных во все веб-браузеры.
- Необходимо ограничить доступ к серверу DRAGEN в. 3 для предотвращения снятия контроллера RAID, жестких дисков и доступа к данным. Загрузка в режиме одного пользователя обеспечивает доступ ко всей системе.

#### Антивирусное программное обеспечение

Компания Illumina не рекомендует использовать для сервера DRAGEN в. 3 какие-либо антивирусные сканеры. Антивирусные сканеры часто оказывают отрицательное влияние на работу высокопроизводительных вычислительных систем (HPC).

#### Ограниченные порты и проверка подлинности

| Исходящие подключения | lus.edicogenome.com port 80 |
|-----------------------|-----------------------------|
| Входящие подключения  | SSH: TCP порт 22            |

## Защита от переполнения стека

Современные процессоры отключают кодирование в разделах данных программ, чтобы обеспечить защиту от атак, вызывающих переполнение стека. Эта функция включена по умолчанию.

## Настройка сервера DRAGEN

В этом разделе приведена информация о том, как установить сервер DRAGEN в. 3. До начала установки убедитесь, что у имеются в наличии все комплектующие и помещение соответствует всем применимым требованиям. Дополнительная информация приведена в разделах *Содержимое транспортной коробки* на стр. 2 и *Требования к помещению* на стр. 2.

#### Установка серверных стоек

Следуйте нижеприведенным инструкциям для установки сервера DRAGEN в. 3 в стойку.

1 Выдвигайте направляющую монтажного кронштейна из блока направляющей до тех пор, пока она не упрется в предохранитель.

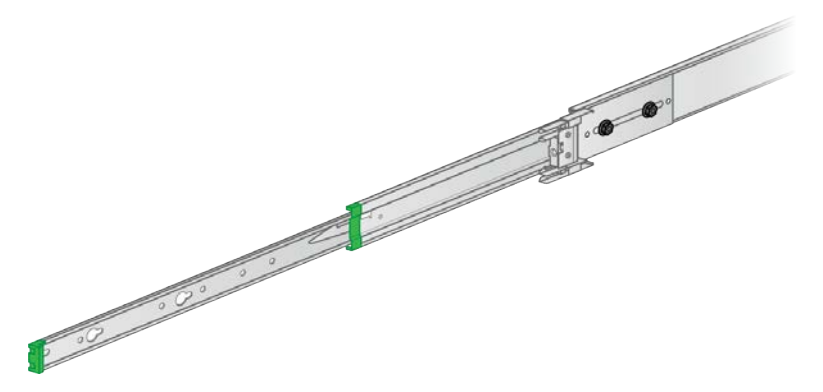

2 Нажмите на активатор предохранителя и удалите направляющую монтажного кронштейна из блока.

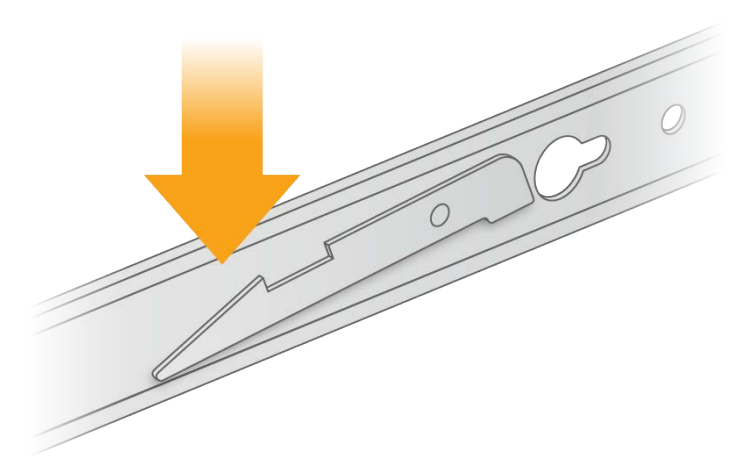

3 Расположите монтажный кронштейн таким образом, чтобы зеленый край находился в передней части сервера.

Документ № 100000097923 в. 01 RUS

4 Совместите резьбовые отверстия на сервере с соответствующими отверстиями на монтажном кронштейне.

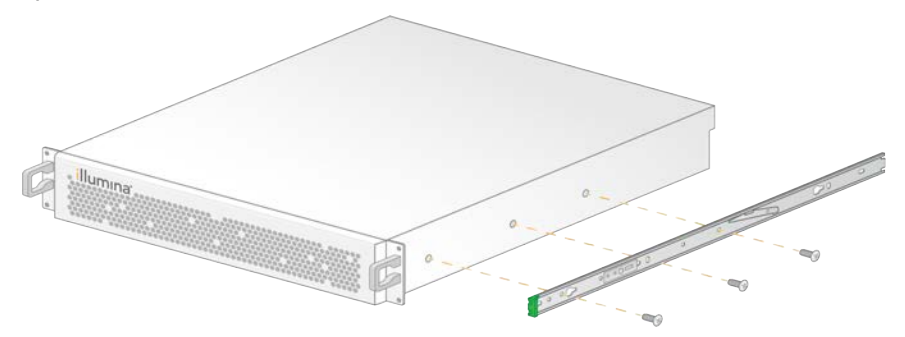

- 5 Закрутите винты.
- 6 Убедитесь, что винты плотно закручены.
- 7 Установите второй монтажный кронштейн с другой стороны.
- 8 Отодвиньте сервер и приступайте к установке серверного шкафа.
- 9 Совместите платформу блока направляющей с верхними и нижними квадратными отверстиями кронштейнов серверной стойки.
- 10 Отпустите скользящий замок.

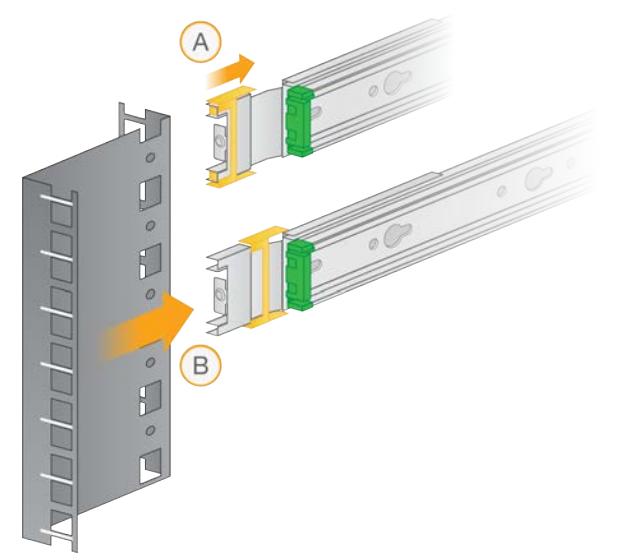

11 Установите платформу блока направляющей на серверную стойку.

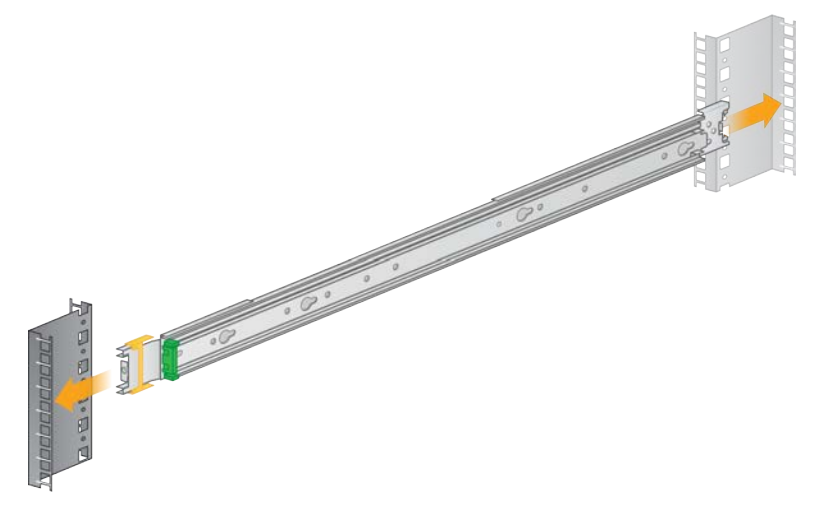

12 Продвиньте скользящий замок вперед для закрепления.

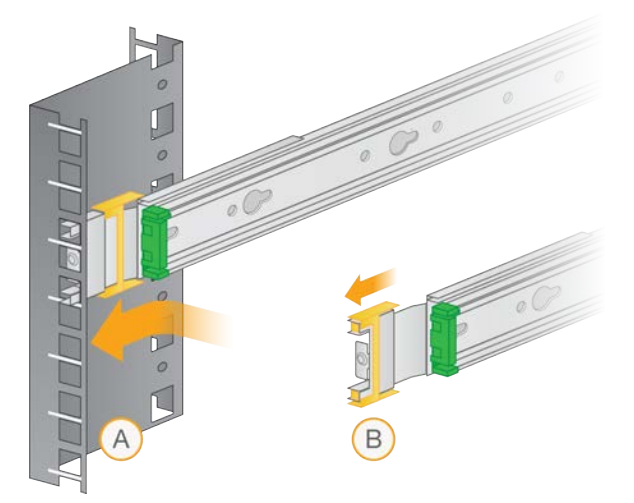

- 13 Установите второй блок направляющей.
- 14 Выдвиньте направляющие из блоков.

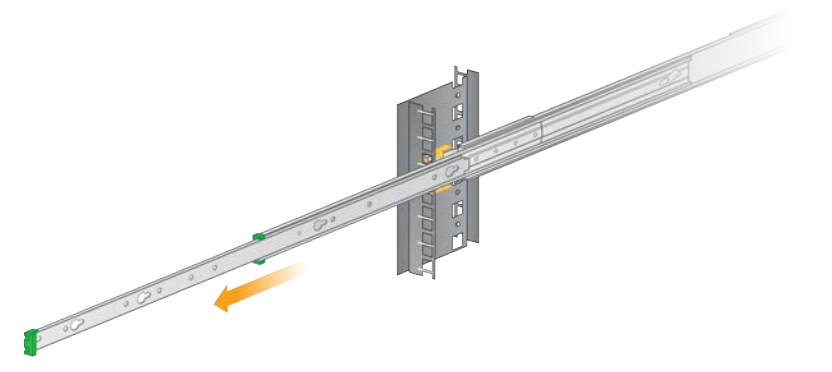

15 Повернувшись лицом к передней части стойки, поднимите сервер и удерживайте его между направляющими.

Документ № 100000097923 в. 01 RUS

16 Продвигайте монтажные кронштейны в направляющие до тех пор, пока они не упрутся в предохранители.

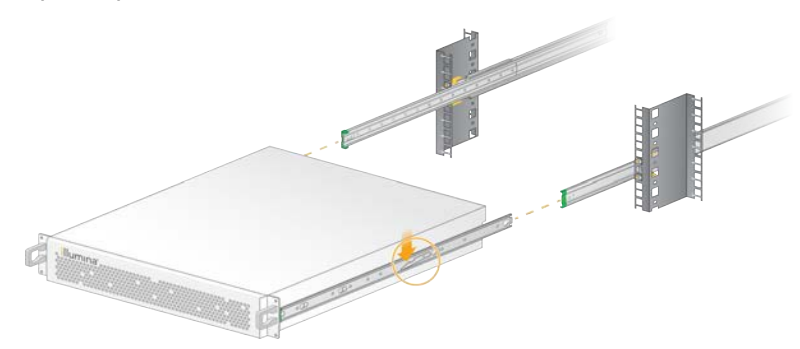

- 17 Нажмите на оба активатора предохранителей одновременно.
- 18 Задвиньте сервер до упора в серверную стойку.

#### Подключение кабелей к серверу

На рисунке ниже приведено расположение разъемов для каждого из кабелей, которые требуются для установки сервера DRAGEN в. 3.

Рисунок 1 Задняя панель сервера DRAGEN в. 3

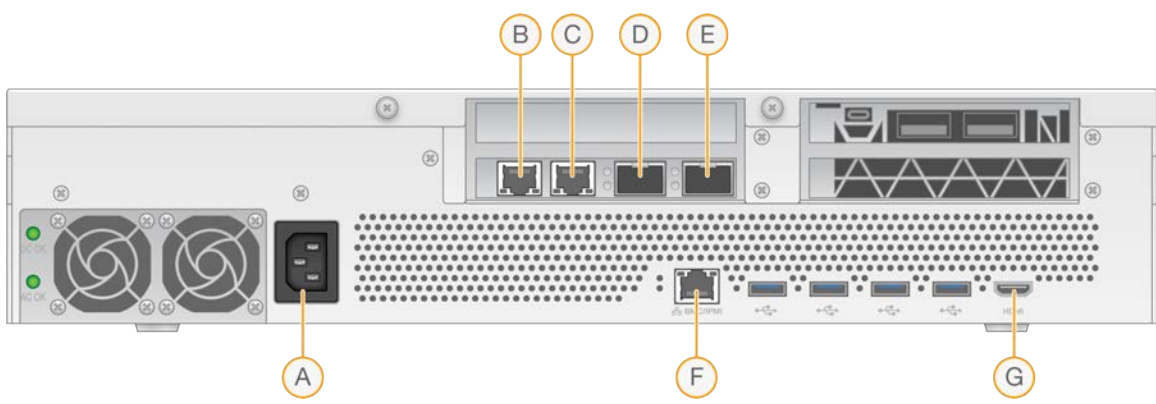

- А Разъем для кабеля электропитания
- В RJ45 10 Гб порт 1
- С RJ45 10 Гб порт 2
- D 10 Гб SFP+ порт 1
- Е 10 Гб SFP+ порт 2
- F BMC
- G HDMI-порт (монитор)

#### Активация лицензии на сервер DRAGEN

Вы можете активировать сервер DRAGEN в. 3 путем установки USB-ключа с лицензией, как указано ниже. Перед тем как продолжать работу, необходимо активировать сервер.

1 Найдите USB-ключ с лицензией в коробке из-под сервера.

Документ № 100000097923 в. 01 RUS

- 2 Вставьте USB-ключ с лицензией в USB-порт на задней панели сервера.
- 3 Подключите кабель электропитания к соответствующему разъему на задней панели, а затем — к сетевой розетке.

## Подключение к контроллеру управления материнской платой (ВМС)

Вы можете подключиться к контроллеру управления материнской платой для предоставления службе технической поддержки Illumina возможности осуществлять удаленный мониторинг и контроль.

- 1 Войдите в учетную запись root.
- 2 Если вы хотите использовать IP-адрес по умолчанию, назначенный контроллером BMC, перейдите к просмотру IP-адреса, введя следующую команду:

```
ipmitool lan print 1
```

- 3 Если вы хотите использовать статический IP-адрес, выполните следующие действия.
  - а Введите:

ipmitool lan set 1 ipsrc static

b Задайте IP-адрес. Введите:

ipmitool lan set 1 ipaddr <IP-адрес>

с Задайте маску сети. Введите:

ipmitool lan set 1 netmask <идентификатор маски сети>

d Задайте шлюз по умолчанию. Введите:

ipmitool lan set 1 defgw ipaddr <идентификатор шлюза>

4 Введите IP-адрес в веб-браузер. Вы можете войти в учетную запись администратора, используя пароль, указанный на задней панели сервера DRAGEN в. 3.

## Настройка сети сервера

Используя текстовый пользовательский интерфейс Network Manger Text User Interface (NMTUI), вы можете настроить IP-адрес, шлюз, DNS-сервер и дополнительные опции для вашего соединения.

- 1 Введите имя пользователя и пароль, указанные в отправленном вам приветственном сообщении.
- 2 Введите:

nmtui

- 3 Для перехода к NMTUI используйте клавиатуру.
- 4 Выберите опцию Activate a connection (Активировать соединение), чтобы просмотреть активное Ethernet-соединение.

Активное Ethernet-соединение отмечено звездочкой перед его названием.

- 5 Нажмите **Васк** (Назад).
- 6 Нажмите Edit a connection (Редактировать соединение).
- 7 Перейдите к активному соединению, затем нажмите Edit (Редактировать).

- 8 Нажмите кнопку **Show** (Показать), расположенную рядом с IPv4 Configuration (Конфигурация IPv4) или IPv6 Configuration (Конфигурация IPv6).
- 9 Нажмите Automatic (Автоматический), чтобы выбрать одну из следующих IP-конфигураций:
  - ▶ Для удаления IP-конфигурации нажмите **Disabled** (Отключено).
  - Для автоматического получения IP-адреса от DHCP нажмите Automatic (Автоматический).
  - ▶ Для установки IP-адреса вручную нажмите Manual (Установить вручную).
- 10 Задайте следующие настройки сети:
  - ▶ IP-адрес и маску подсети
  - ▶ Шлюз
  - ▶ DNS-сервер
  - [Дополнительно.] Область поиска
- 11 [Дополнительно.] Выберите дополнительные настройки маршрутизации в зависимости от используемой вами конфигурации маршрутизации.
- 12 Укажите, как пользователи могут подключаться к соединению.
  - Automatically connection (Автоматическое подключение). Это подключение является стандартным для всех пользователей.
  - Available to all users (Доступно всем пользователям). Все пользователи могут подключаться к этому соединению. Отключение этой опции приводит к удалению соединения из списка доступных пользователям соединений.
- 13 Нажмите **ОК**.

## Установка времени сервера

#### Настройка времени сервера в соответствии с локальным часовым поясом

- 1 Войдите в систему под учетной записью root.
- 2 С помощью команды date (дата) проверьте, соответствует ли текущее время сервера локальному часовому поясу. Введите: date
- 3 Выберите близлежащий город в соответствующем часовом поясе, используя командуtimedatectl list-timezones. Например, для поиска часовых поясов в Азии используйте следующую команду: timedatectl list-timezones | grep Asia
- 4 Измените время сервера на локальное время, используя команду timedatectl settimezone.
  - Пример:

timedatectl set-timezone Asia/Singapore

5 Чтобы убедиться, что время сервера было изменено, введите:

date

ls -l /etc/localtime

### Синхронизация времени сервера с NTP-сервером

- 1 Войдите в систему под учетной записью root.
- 2 Проверьте, запущен ли демон синхронизации времени chrony. Введите: systemctl enable chronyd
- 3 Если в результате ввода предыдущей команды обнаружится, что демон синхронизации времени chrony не активен, его необходимо включить. Введите:

systemctl enable chronyd

- 4 Чтобы запустить процесс, введите: systemctl start chronyd
- 5 Edit /etc/chrony.conf using vi. Введите:
  - vi /etc/chrony.conf
- 6 Замените используемые по умолчанию настройки сервера NTP на локальный сервер NTP. Пример:

```
<исходные настройки по умолчанию>
```

server 0.centos.pool.ntp.org iburst

server 1.centos.pool.ntp.org iburst

server 2.centos.pool.ntp.org iburst

```
server 3.centos.pool.ntp.org iburst
```

<настройки локального NTP-сервера/-ов>

server 192.168.1.1 iburst server 192.168.1.2 iburst

7 Чтобы сохранить файл, введите:

:wq!

8 Чтобы перезапустить демон chrony, введите:

systemctl restart chronyd

9 Проверьте, правильно ли работает локальный сервер времени. Введите:

timedatectl

10 Убедитесь, что DRAGEN может синхронизироваться с локальным NTP-сервером с помощью команды ntpdate. Пример:

ntpdate -q 192.168.1.1

#### Настройка внешнего хранилища

Хранилище сервера DRAGEN в. 3 использует интерфейс PCIe NVMe: Micron 9300 max series 6.4TB NVMe U.2 SSD и SATA III SSD: Transcend 2.5" 256GB SATAIII SSD. Следуйте инструкциям этого раздела, чтобы установить внешнее хранилище.

## Подключение общего ресурса NFS к серверу DRAGEN

- 1 Укажите адрес вашего сервера NFS и имя общего ресурса. Пример:
  - ▶ Сервер: 192.168.100.100
  - ▶ Имя общего ресурса: /share
- 2 Используйте сервер:/имя общего ресурса в качестве точки подключения. Пример:

```
192.168.100.100:/share.
```

3 Для подключения этого общего ресурса к /mnt на сервере DRAGEN в. 3 введите следующую команду, работая в вашей системе из учетной записи root:

```
mount -t nfs 192.168.100.100:/share /mnt
```

4 Общий ресурс установлен в расположении 192.168.100.100:/share в локальной файловой системе под /mnt.

## Подключение общего ресурса SMB/CIFS к серверу DRAGEN

- 1 Укажите адрес вашего сервера SMB/CIFS и имя общего ресурса. Пример:
  - ▶ Сервер: 192.168.100.100
  - ▶ Имя общего ресурса: /share
- 2 Укажите имя пользователя и пароль, необходимые для доступа к этому общему ресурсу (если применимо).

Пример:

- Имя пользователя: sbsuser
- ▶ Пароль: sbs123
- 3 Используйте расположение //server/share name в качестве точки подключения. Пример:

```
//192.168.100.100/share.
```

4 Для подключения этого общего ресурса к /mnt на сервере DRAGEN в. 3 введите следующую команду, работая в вашей системе из учетной записи root:

mount -t cifs -o user=sbsuser //192.168.100.100/share /mnt

- 5 По запросу системы введите пароль.
- 6 Общий ресурс установлен в расположении //192.168.100.100/share в локальной файловой системе под /mnt.

# Внесение данных о подключении общего ресурса NFS или SMB в файл /etc/fstab

1 Укажите общую сетевую папку в файле /etc/fstab таким образом, чтобы подключение сохранялось после перезагрузок.

На основе ранее приведенных примеров в разделах *Подключение общего ресурса NFS к серверу DRAGEN* на стр. 14 и *Подключение общего ресурса SMB/CIFS к серверу DRAGEN* на стр. 14 ниже представлен образец базовой записи для подключения общего ресурса NFS или SMB:

Документ № 100000097923 в. 01 RUS

```
NFS:
192.168.100.100:/share /mnt nfs rsize=8192,wsize=8192 0 0
SMB:
//192.168.100.100/share /mnt cifs user=sbsuser,pass=sbs123 0 0
```

#### Активация лицензии на ПО DRAGEN

Сервер DRAGEN в. 3 поставляется с краткосрочными лицензиями на ПО. Процесс активации лицензий зависит от того, подключен ли сервер к сети Интернет или работает в автономном режиме. Для ввода нижеперечисленных команд необходим доступ к учетной записи root/sudo. Если вам потребуется помощь в отношении разных опций командной строки, отправьте электронное сообщение службе технической поддержки компании Illumina по адресу techsupport@illumina.com. Следуйте нижеприведенным инструкциям для активации ваших лицензий.

## Серверы, подключенные к сети Интернет

Если ваш сервер подключен к сети Интернет, выполните следующие действия для активации вашей лицензии на ПО DRAGEN.

- Проверьте и подтвердите, что ваш сервер подключен к сети Интернет. Пример:
  - ▶ ping www.illumina.com
- 2 Для активации лицензии введите:

/opt/edico/bin/dragen lic -i auto

3 Подтвердите, что лицензия была обновлена. Введите:

/opt/edico/bin/dragen lic

#### Автономные серверы

Для серверов, не подключенных к сети Интернет, служба поддержки клиентов компании Illumina предоставляет необходимые файлы лицензии для активации лицензии на сервере в локальном режиме. Если вы не получили эти файлы лицензии, отправьте службе поддержки клиентов компании Illumina электронное сообщение по адресу customerservice@illumina.com.

После получения необходимых файлов активируйте вашу лицензию на ПО DRAGEN, как описано ниже.

- 1 Скопируйте файлы лицензии на сервер.
- 2 Введите следующие команды:

```
sudo rm /var/lib/edico/*.gbin
sudo /opt/edico/bin/dragen_lic -i license_genome.bin
sudo /opt/edico/bin/dragen_lic -i license_somatic.bin
sudo /opt/edico/bin/dragen_lic -i license_cnv.bin
sudo /opt/edico/bin/dragen lic -P license.dat
```

3 Подтвердите, что лицензия была обновлена. Введите:

/opt/edico/bin/dragen\_lic

## Установка программного обеспечения DRAGEN

Если вы уже используете последнюю версию ПО, ознакомьтесь с «*Руководством пользователя платформы Ilumina DRAGEN Bio-IT*» (документ № 100000070494) для получения информации о проведении проверок и самотестировании системы.

- 1 Используйте следующие команды для уточнения текущей версии ПО и сервера DRAGEN.
  - Чтобы просмотреть текущую версию только ПО для локального анализа, введите следующую команду:

```
dragen --version
```

- Чтобы просмотреть текущую версию как ПО для локального анализа, так и аппаратных средств, введите следующую команду:
  - dragen info -b
- 2 Загрузите пакет ПО со страницы технической поддержки для платформы DRAGEN Bio-IT.
- 3 Введите следующую команду, чтобы использовать самораспаковывающийся файл в формате .run:

```
sudo sh dragen-3.3.7.el7.x86_64.run
```

4 При получении уведомления о необходимости перехода на новую версию аппаратных средств введите у.

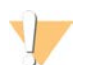

#### ОСТОРОЖНО!

Если процесс обновления аппаратных средств прерван, этапы установки программного обеспечения необходимо выполнить повторно. Если ПО DRAGEN не функционирует надлежащим образом после второй попытки установки, обратитесь в службу технической поддержки компании Illumina.

5 Используйте следующую команду для выключения и повторного включения сервера: Команда перезагрузки не выполняет обновление аппаратных средств.

```
sudo ipmitool chassis power cycle
```

## Удаленный доступ к серверу

Для удаленного доступа к серверу DRAGEN в. 3 вам необходимо изменить настройку зоны брандмауэра на общедоступную и разрешить вход в учетную запись root с помощью SSH-соединений.

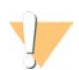

#### ОСТОРОЖНО!

Настройка удаленного доступа дает возможность любому устройству, зарегистрированному в сети, получить доступ к вашему серверу и подвергает ваш сервер рискам в области безопасности.

## Настройка зоны активности брандмауэра

Брандмауэр активирован и блокирует все входящие соединения по умолчанию. Чтобы разрешить удаленные SSH-подключения, необходимо перевести зону активности брандмауэра в общедоступную.

1 Войдите в систему под учетной записью root.

Документ № 100000097923 в. 01 RUS

2 Задайте зону активности брандмауэра как общедоступную. Введите:

```
firewall-cmd --set-default-zone=public
```

#### Доступ к учетной записи root с помощью SSH-соединения

Для удаленного доступа к серверу DRAGEN в. 3, вам необходимо разрешить вход в учетную запись root с помощью SSH-соединений. Вход в учетную запись root с помощью SSH-соединений по умолчанию заблокирован.

- 1 Войдите в учетную запись root.
- 2 Откройте /etc/ssh/sshd\_config.
- 3 Для параметра PermitRootLogin (Разрешить вход в учетную запись root) установите значение yes (да).
- 4 Перезапустите sshd. Введите:

systemctl restart sshd

## Отключение сервера

Вы можете отключить сервер DRAGEN в. 3 напрямую из командной строки.

- 1 Войдите в систему под учетной записью root.
- 2 Для начала отключения системы введите:

poweroff

3 Для полного отключения серверу потребуется несколько минут.

#### Опережающая замена неисправного оборудования

Поскольку сервер DRAGEN в. 3 не содержит заменяемые компоненты, Illumina осуществляет опережающую замену неисправного оборудования для устранения проблем, которые не могут быть разрешены удаленно.

В рамках опережающей замены оборудования осуществляется замена поврежденного или дефектного сервера DRAGEN в. 3 на новый сервер. Чтобы простои были минимальными, вы получаете новую систему до того, как отправите обратно исходную систему. Время, необходимое для доставки новой системы, будет зависеть от вашего региона.

#### Региональные особенности

Опережающая замена осуществляется во всех регионах.

#### Получение системы на замену

- 1 Если не удалось устранить проблему после выполнения проверки системы и других действий по поиску и устранению неисправностей, отправьте электронное сообщение в отдел технической поддержки компании Illumina по адресу techsupport@illumina.com.
  - ▶ Предоставьте отделу технической поддержки результаты проверки системы.
- 2 Если отдел технической поддержки не в состоянии решить проблему дистанционно, будет начата процедура возврата прибора и размещен заказ на замену системы.

Документ № 100000097923 в. 01 RUS

- 3 После получения нового сервера:
  - Полностью сохраните упаковку. Упаковка используется для возврата исходного сервера.
  - Сохраните возвратные документы, в том числе возвратную этикетку UPS и коммерческий счет (для международных поставок).
  - Проверьте квитанцию и состояние сервера.

#### Возврат исходного сервера

#### Завершение работы и отключение

- 1 Если сервер DRAGEN в. 3 включен, выполните следующие действия:
  - а Осуществите резервное копирование всех данных.
  - b Удалите все файлы и папки, которые вы не желаете передавать компании Illumina.
  - с Убедитесь, что сервер не используется.
  - d Отключение сервера Соответствующие инструкции приведены в разделе Отключение сервера на стр. 17.
- 2 Отсоедините все кабели электропитания и сетевые Ethernet-кабели от задней панели сервера.
- 3 Отсоедините монитор, клавиатуру, мышь и кабели от сервера.
- 4 Демонтируйте сервер со стойки.

#### Упаковка сервера

- 1 Расчистите достаточно места в лаборатории для сервера и его упаковки.
- 2 Поместите пенопластовую крышку на сервер.
- 3 Поместите пенопластовую прокладку на дно коробки.
- 4 Поместите исходный сервер в коробку таким образом, чтобы верхняя панель сервера была направлена вверх.

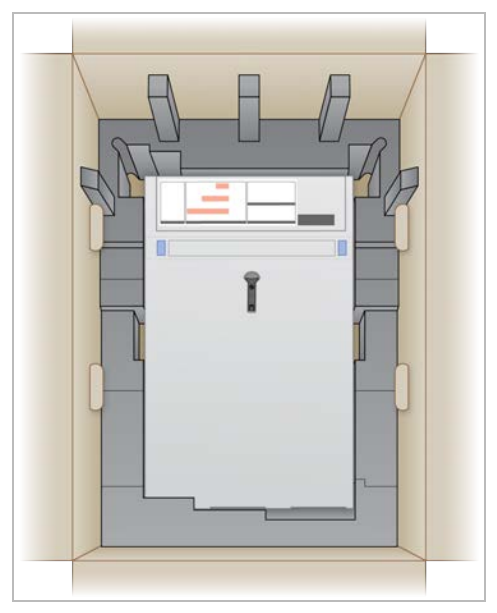

Документ № 100000097923 в. 01 RUS

5 Поместите пенопластовую крышку сверху на сервер.

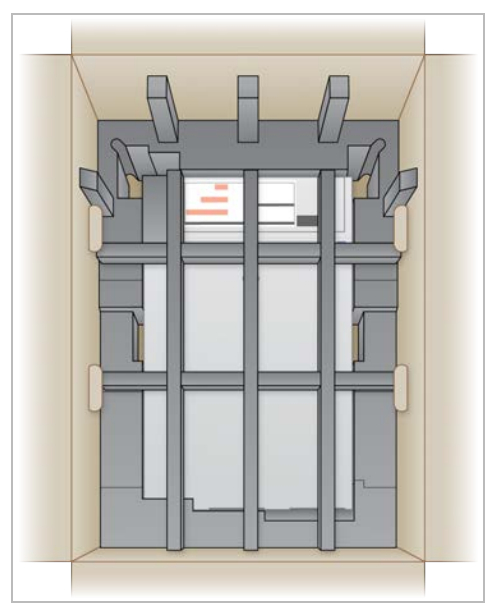

- 6 При необходимости положите коробку со вспомогательными принадлежностями в центр пенопластовой крышки.
- 7 Удостоверьтесь в том, что пенопласт находится вровень с верхним краем коробки.
- 8 Закройте коробку.

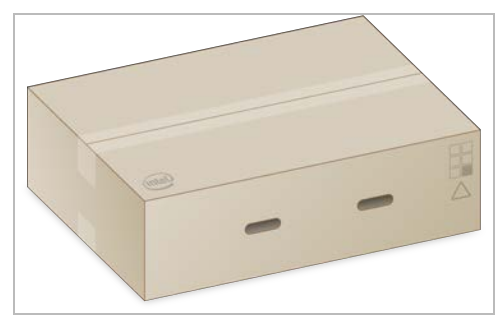

## Отправка сервера

- 1 Запечатайте коробку клейкой лентой.
- 2 Удалите первоначальную транспортную этикетку и наклейте на коробку предоставленную возвратную этикетку. Также можно наклеить возвратную этикетку поверх исходной транспортной этикетки.

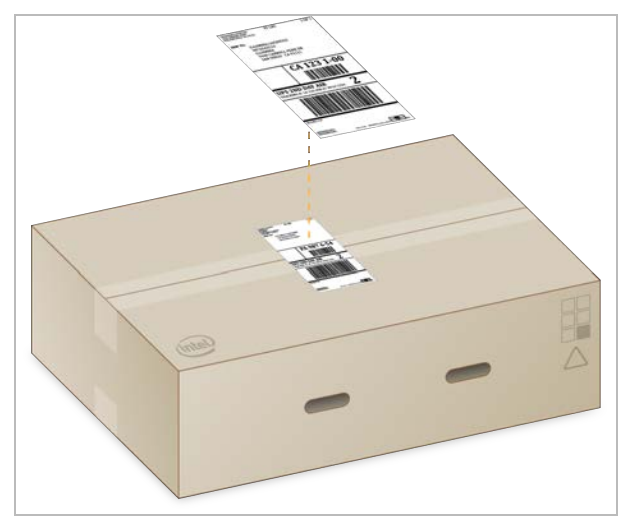

- 3 При международных перевозках к транспортной коробке необходимо прикрепить коммерческий счет-фактуру.
- 4 Отправьте прибор в компанию Illumina курьерской службой UPS.
  - Если лаборатория пользуется службой UPS для ежедневных отправлений, отдайте транспортную коробку с этикеткой водителю.
  - Если лаборатория не пользуется службой UPS для ежедневных отправлений, уведомите службу поддержки клиентов компании Illumina, и она организует доставку для возврата прибора.

## История редакций

| Документ                              | Дата               | Описание изменений                                                 |
|---------------------------------------|--------------------|--------------------------------------------------------------------|
| Документ №<br>100000097923 версия 01  | Февраль<br>2020 г. | Удалены сведения об отсутствующем компоненте транспортной коробки. |
| Документ №<br>1000000097923 версия 00 | Январь<br>2020 г.  | Первый выпуск.                                                     |

## Техническая поддержка

# Для получения технической помощи свяжитесь со службой технической поддержки компании Illumina.

Веб-сайт:www.illumina.comЭлектроннаяtechsupport@illumina.comпочта:

## Номера телефонов службы поддержки клиентов Illumina

| Регион           | Бесплатный звонок  | Региональные отделения |
|------------------|--------------------|------------------------|
| Северная Америка | +1 800-809-45-66   |                        |
| Австралия        | +1 800-775-688     |                        |
| Австрия          | +43 800-00-62-49   | +43 192-865-40         |
| Бельгия          | +32 800-771-60     | +32 340-029-73         |
| Великобритания   | +44 800-012-60-19  | +44 207-305-71-97      |
| Германия         | +49 800-101-49-40  | +49 893-803-56-77      |
| Гонконг, Китай   | 800-960-230        |                        |
| Дания            | +45 808-201-83     | +45 898-711-56         |
| Ирландия         | +353 180-093-66-08 | +353 016-95-05-06      |
| Испания          | +34 911-89-94-17   | +34 800-30-01-43       |
| Италия           | +39 800-98-55-13   | +39 236-00-37-59       |
| Китай            | 400-066-58-35      |                        |
| Нидерланды       | +31 800-022-24-93  | +31 207-13-29-60       |
| Новая Зеландия   | 0800-45-16-50      |                        |
| Норвегия         | +47 800-168-36     | +47 219-396-93         |
| Сингапур         | +1 800-579-27-45   |                        |
| Тайвань, Китай   | 0080-665-17-52     |                        |
| Финляндия        | +358 800-91-83-63  | +358 974-79-01-10      |
| Франция          | +33 805-10-21-93   | +33 170-77-04-46       |
| Швейцария        | +41 565-80-00-00   | +41 800-20-04-42       |
| Швеция           | +46 850-61-96-71   | +46 200-88-39-79       |
| Южная Корея      | +82 80 234 5300    |                        |
| Япония           | 0800-111-50-11     |                        |
| Другие страны    | +44 17-99-534-000  |                        |

Паспорта безопасности веществ (SDS) можно найти на сайте компании Illumina по адресу support.illumina.com/sds.html.

Документацию на продукцию можно загрузить на веб-сайте support.illumina.com.

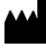

Illumina 5200 Illumina Way San Diego, California 92122 U.S.A. (США) +1 800-809-ILMN (4566) +1 858-202-45-66 (за пределами Северной Америки) techsupport@illumina.com www.illumina.com

Исключительно для использования в научно-исследовательских целях. Не предназначено для использования в диагностических процедурах.

## illumina

© 2020 г. Illumina, Inc. Все права защищены.